【下載「兆豐商銀」APP】

一、 請使用手機搜尋「兆豐商銀」APP:

(1)iPhone 手機請至 APP Store 搜尋

(2)Android 手機請至 Google Play 搜尋

二、或使用手機掃描下方 QR Code 進行下載安裝。

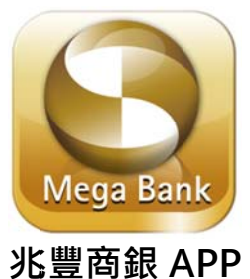

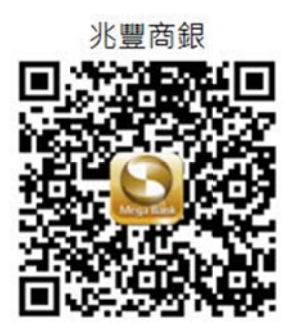

三、同意「兆豐行動銀行應用台灣 Pay QR Code 服務注意事項」(第一次使用)

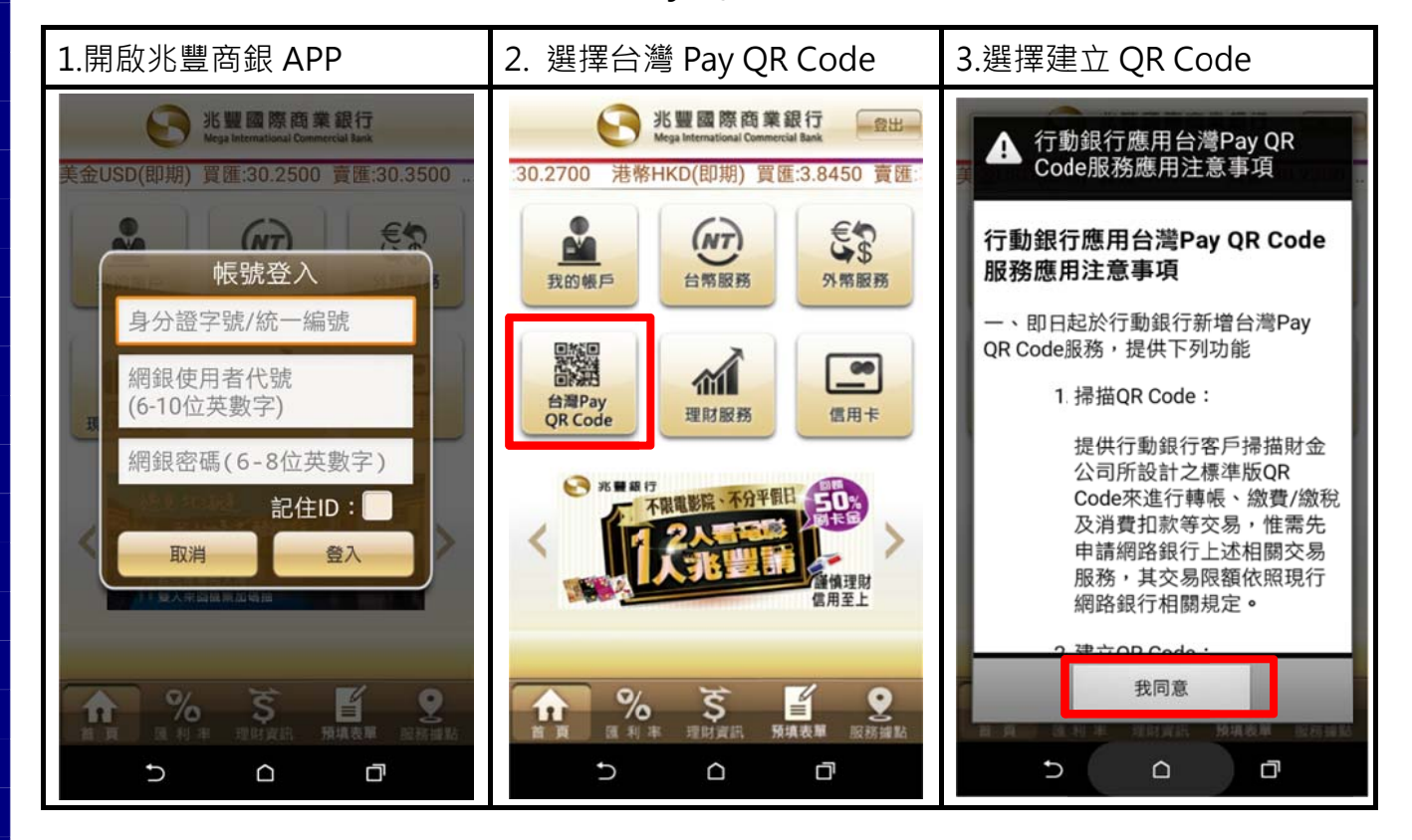